Login to your UNBC platform with your UNBC credentials.

On the landing page at <u>https://unbc.desire2learn.com</u> select the SSO choice to access the BrightSpace learning management system.

| UNBC UNIVERSITY OF<br>NORTHERN BRITISH COLUMBIA |                                                                 |
|-------------------------------------------------|-----------------------------------------------------------------|
| UNBC Continuing Stud                            | lies Online Learning Portal                                     |
| Please enter your credentials and cli           | ick the Log In button below. Run a System Check.                |
| If you know your username and wou               | Id like to reset your password Click Here.                      |
| If you forget your username and pas             | sword, please email cssupport@unbc.ca to reset your account.    |
| For UNBC Faculty and Staff, please              | click UNBC Employee SSO button to sign into Training and Develo |
| UNBC Employee SSO                               |                                                                 |
| Username *                                      |                                                                 |
| Password *                                      |                                                                 |
|                                                 |                                                                 |
| Log In                                          |                                                                 |

Accept the terms and conditions

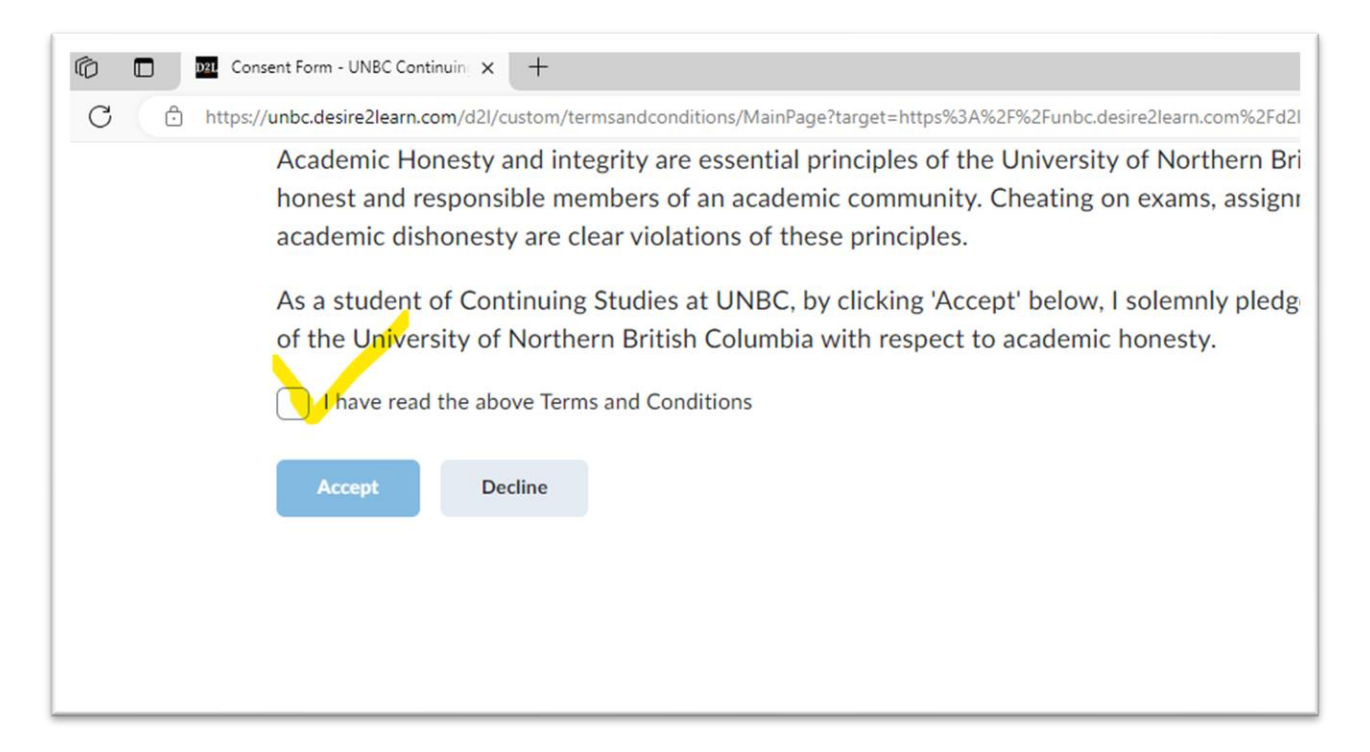

If you are already logged into your workstation at work using your UNBC credentials then you'll automatically access the learning management system and see any courses you are already enrolled in listed under "My Course".

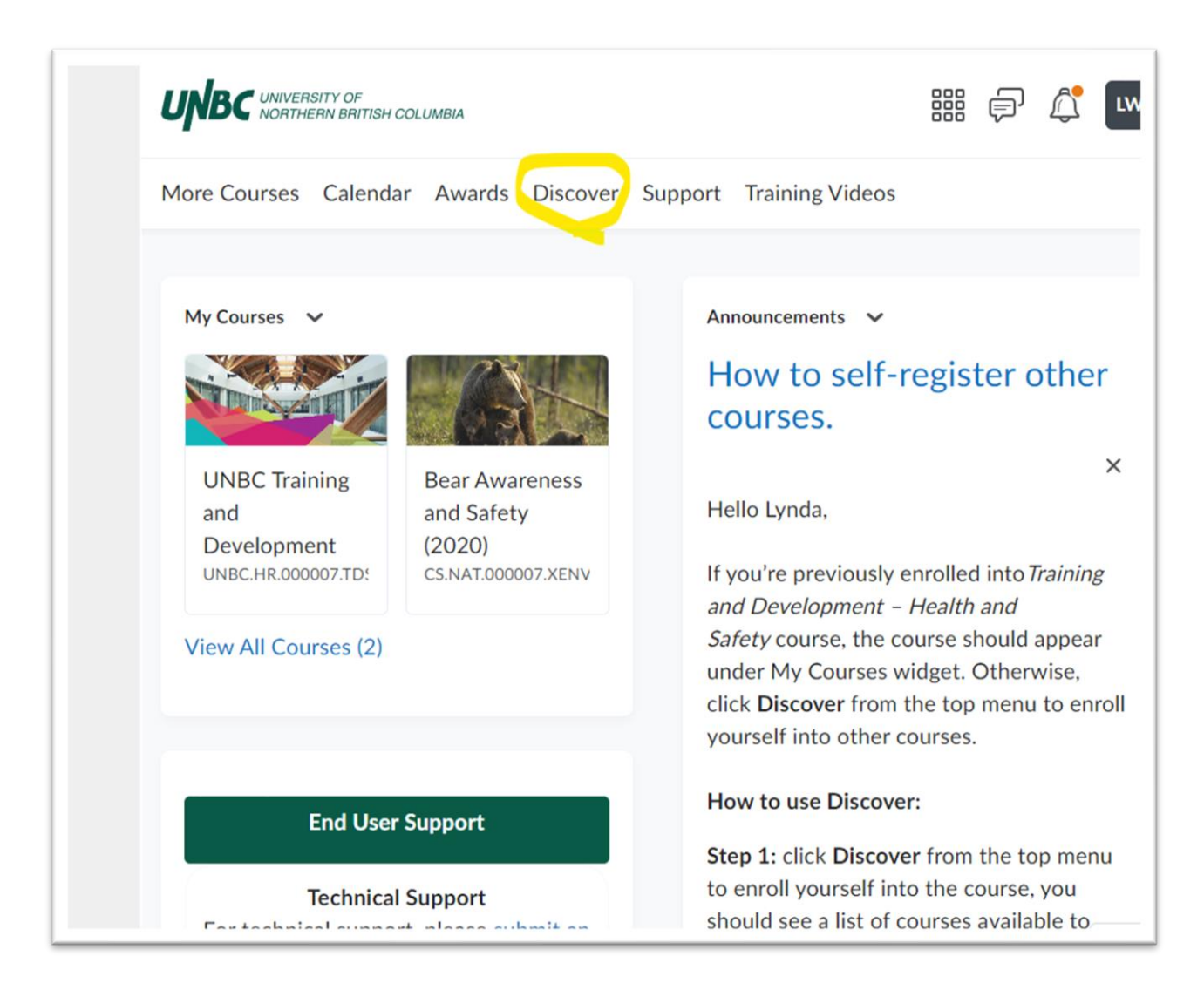

Follow the instructions in the announcement titled "How to self-register other courses" to locate the Sustainability course via the DISCOVER option. Type "sustainability" in the search field. Then click on the title **UNBC Training – Sustainability**.

| UNBC UNIVERSITY OF<br>NORTHERN BRITISH CO |                                                                                   |   |
|-------------------------------------------|-----------------------------------------------------------------------------------|---|
| More Courses Calendar                     | Awards Discover Support Training Videos                                           | 5 |
| Back to Discover                          | sustainability<br>1-1 of 1 for "sustainability"<br>UNBC Training - Sustainability |   |
|                                           |                                                                                   |   |

Select the ENROL IN COURSE button.

| Nore Courses | Calendar Awards Disc | over Support Training Videos |
|--------------|----------------------|------------------------------|
| (            | ANA                  | UAS                          |
| Discover >   |                      |                              |
| UNB          | Training - Su        | ustainability                |
| Enrol in Co  | rse                  |                              |
|              |                      |                              |

Once you enrolled you can access immediately via the OPEN COURSE button.

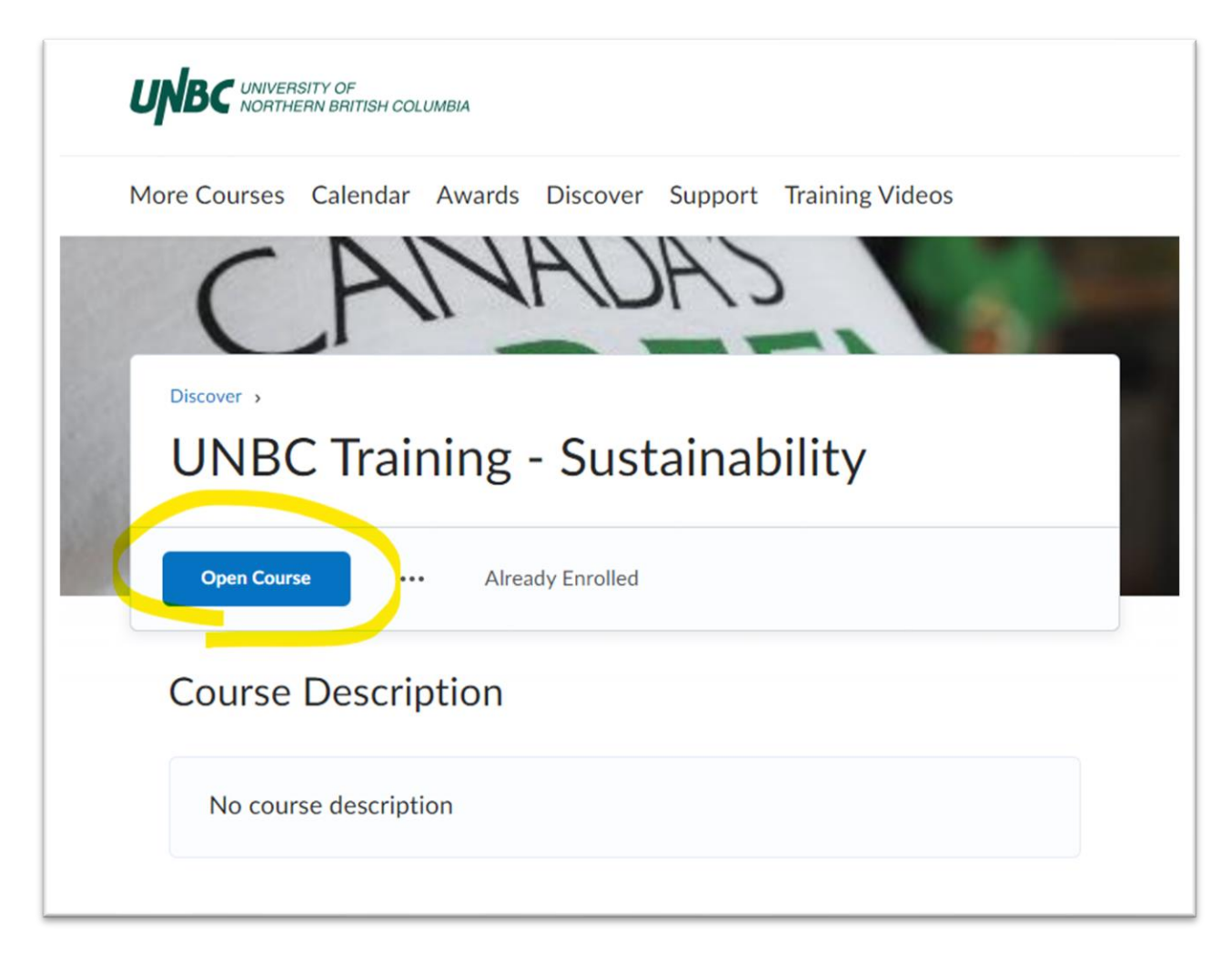

Or, the next time you access the learning management system via <u>https://unbc.desire2learn.com</u> you 'll be able to access the course UNBC Training – Sustainability, via its tile under the "My Courses" widget.

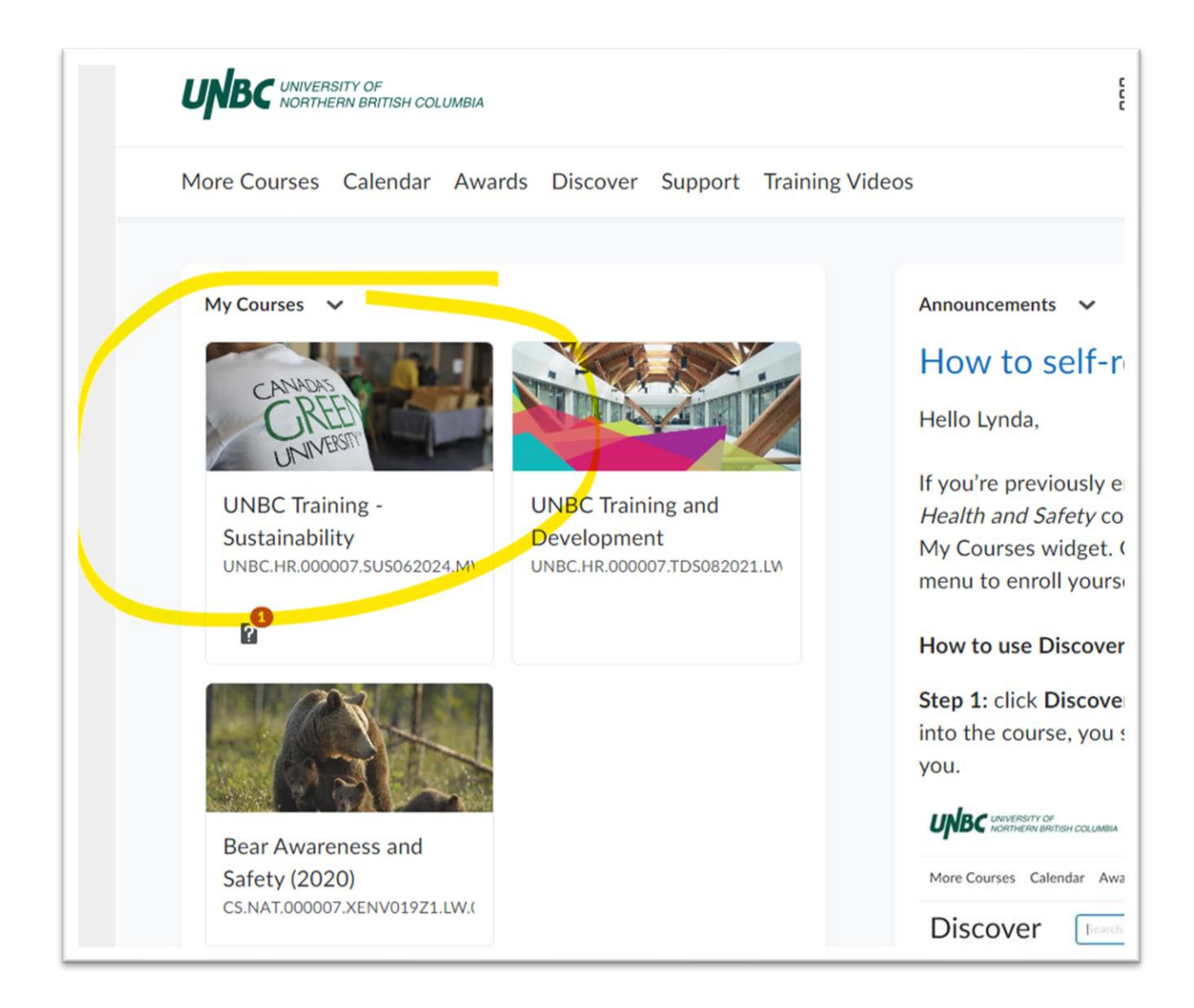